PANDUAN UNGGAH MANDIRI TUGAS AKHIR MAHASISWA

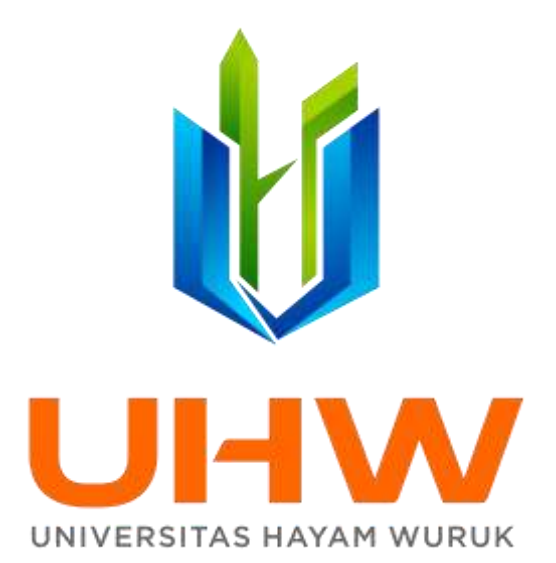

## PERPUSTAKAAN **UNIVERSITAS HAYAM WURUK PERBANAS** SURABAYA

2021

i

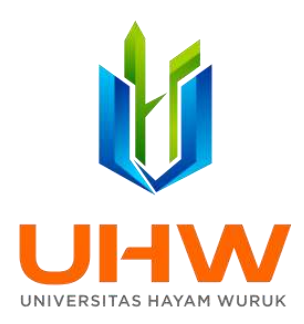

#### Lembar Validasi

#### Perpustakaan

## Universitas Hayam Wuruk Perbanas Surabaya

Tanggal: 8 September 2021Diajukan oleh: Kepala Bagian Perpustakaan Universitas Hayam<br/>Wuruk Perbanas Surabaya

Dyana Purwandini, S.IIP.

Disetujui oleh

:

Wakil Rektor Bidang Akademik

Dr. Drs. Emanuel Kristijadi, MM.

## PANDUAN UNGGAH FILE TUGAS AKHIR MAHASISWA SECARA MANDIRI KE PERBANAS INSTITUTIONAL REPOSITORY

(http://eprints.perbanas.ac.id/)

Penyusun : Munawaroh Dio Eka Prayitno

**Reviewer**:

Dr. Drs. Emanuel Kristijadi, MM.

#### DAFTAR ISI

| Halaman Cov    | er                                        | i   |
|----------------|-------------------------------------------|-----|
| Lembar Valid   | asi                                       | ii  |
| Lembar Redal   | ksi                                       | iii |
| Daftar Isi     |                                           | iv  |
| Daftar Tabel . |                                           | v   |
| Daftar Gamba   | ur                                        | vi  |
| Bagian I       | Pendahuluan                               | 1   |
| Bagian II      | Ketentuan Softcopy Tugas Akhir            | 3   |
|                | Petunjuk Pemberian Watermark              | 4   |
| Bagian III     | Petunjuk Unggah Mandiri ke Repositori     | 6   |
| Bagian IV      | Alur Unggah Mandiri Tugas Akhir Mahasiswa | 18  |

#### DAFTAR TABEL

| Tabel 3.1. | Tabel penjelasan icon          | 7  |
|------------|--------------------------------|----|
| Tabel 3.2. | Tabel penjelasan icon document | 10 |
| Tabel 3.3. | Tabel penjelasan field         | 11 |

#### DAFTAR GAMBAR

| Gambar 3.1.  | Tampilan Laman Perbanas Institutional Repository                 | 6  |
|--------------|------------------------------------------------------------------|----|
| Gambar 3.2.  | Tampilan Laman Login Perbanas Institutional Repository           | 6  |
| Gambar 3.3.  | Tampilan setelah melakukan login                                 | 7  |
| Gambar 3.4.  | Tampilan laman Manage deposits                                   | 7  |
| Gambar 3.5.  | Tampilan laman Item Type                                         | 8  |
| Gambar 3.6.  | Tampilan laman unggah dokumen                                    | 9  |
| Gambar 3.7.  | Tampilan laman dokumen yang telah diunggah                       | 9  |
| Gambar 3.8.  | Icon pada laman unggah dokumen                                   | 10 |
| Gambar 3.9.  | Tampilan tata cara <i>close</i> / tutup akses pada file tertentu | 10 |
| Gambar 3.10. | Tampilan menu pilihan Subject                                    | 16 |
| Gambar 3.11. | Tampilan menu Custom                                             | 16 |
| Gambar 3.12. | Tampilan menu Deposit                                            | 17 |
|              |                                                                  |    |

## BAGIAN I PENDAHULUAN

Unggah Mandiri adalah proses mengunggah dokumen / file secara mandiri ke dalam aplikasi untuk proses publikasi karya ilmiah secara online. Merujuk Surat Keputusan Ketua No. 3587/Kp.20000/02/19 tanggal 26 Februari 2019 tentang Ketentuan Unggah Mandiri Karya Ilmiah (Local Content) di Lingkungan Universitas Hayam Wuruk Perbanas Surabaya Institutional Repository (http://eprints.perbanas.ac.id), maka setiap karya ilmiah yang berupa Tesis, Skripsi, Tugas Akhir, Laporan Penelitian, Laporan Pengabdian Masyarakat, Artikel Jurnal, Makalah Seminar dan Konferensi, Buku, Chapter of Book, Laporan Magang, Karya Patent dan Karya Ilmiah lain berupa monograf, audio, maupun video yang merupakan local contents yang dihasilkan oleh sivitas akademika Universitas Hayam Wuruk Perbanas Surabaya wajib di unggah pada Perbanas Institutional Repository http://eprints.perbanas.ac.id sebagai sarana pangkalan data dan deposit (inventarisasi, dokumentasi, pelestarian) karya ilmiah dalam membangun Scholarly Communication di lingkungan internal STIE Perbanas Surabaya dan masyarakat luas untuk meningkatkan atmosfer penelitian untuk penciptaan pengembangan ilmu dan kesejahteraan masyarakat

Tujuan dari Unggah Mandiri adalah Jejaring *Resource Sharing* dalam meningkatan visibilitas dan aksesibilitas pemanfaatan karya-karya ilmiah sivitas akademi Universitas Hayam Wuruk Perbanas Surabaya yang merupakan kekayaan intelektual yang dilayankan melalui Perbanas *Institutional Repository* untuk *Citation indexes* (*Scopus*, *Webometric Repositories, Google scholar, Indonesia One Search,* SINTA (*Science and Technology Index*) Dikti dan peningkatan rating PerguruanTinggi melalui *Webometric Repositories* yang dinilai dari *presence, impact openness,* dan *excellence.* 

Jenis Karya Ilmiah yang wajib diunggah diantaranya Tugas Akhir (Disertasi, Tesis, Skripsi, Tugas Akhir), Laporan Magang, Artikel Jurnal, Prosiding / *Workshop* / Seminar, Laporan Penelitian Dosen, Laporan Pengabdian Masyarakat, Laporan Magang, Proposal PKM, Tugas Studi Kelayakan Bisnis, Buku / *Book Chapter*, Pidato Ilmiah / Pidato Guru Besar, Modul / Bahan Ajar / Buku Pratikum Laboratorium baik tercetak maupun Audio Visual (AV), Hasil Paten, Karya Unit Kegiatan Mahasiswa, Materi Kuliah Tamu, dan Karya lain yang dikategorikan keilmuan.

Proses unggah dokumen / *file* dilakukan secara mandiri dengan mengikuti Prosedur dan Panduan Unggah Mandiri. Setelah unggah mandiri dilakukan dan mendapat persetujuan dari *reviewer*, mahasiswa dapat mengunduh **Formulir Bukti Unggah Mandiri** pada Perbanas *Institutional Repository* <u>http://eprints.perbanas.ac.id</u> diisi dan dimintakan tanda tangan pengesahan kepada Pustakawan sebagai bukti telah menyerahkan Tugas Akhir. (dengan catatan telah mendapat verifikasi dari Perpustakaan).

#### **BAGIAN II**

#### **KETENTUAN SOFTCOPY TUGAS AKHIR**

Teknik dan tata cara penulisan Tugas Akhir secara umum berpedoman kepada Buku Pedoman dan Penulisan Skripsi, Buku Pedoman dan Penilaian Tugas Akhir pada tahun berjalan.

#### A. Ketentuan Softcopy Tugas Akhir

1. *Softcopy* Tugas Akhir harus diberi **watermark** "Logo STIE Perbanas Surabaya" pada setiap halaman kecuali lampiran tugas akhir. (Petunjuk pemberian **watermark** pada B.)

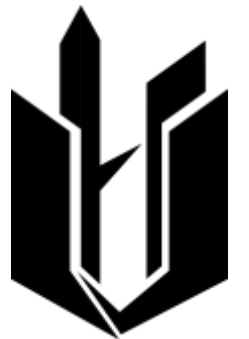

Gambar 2.1. Logo Universitas Hayam Wuruk Perbanas Surabaya

- 2. Halaman pengesahan harus sudah ditanda tangani oleh Dosen Pembimbing, Dosen Penguji dan Ketua Program Studi
- 3. Format seluruh file dalam bentuk **.pdf**
- 4. File Tugas Akhir terdiri dari
  - a. File dengan nama **ARTIKEL ILMIAH**
  - b. File dengan nama COVER berisi Halaman Judul sampai dengan Abstrak
  - c. File dengan nama BAB I berisi PENDAHULUAN
  - d. File dengan nama BAB II berisi TINJAUAN PUSTAKA
  - e. File dengan nama BAB III berisi
    - METODE PENELITIAN (S1), (S2)
    - GAMBARAN SUBYEK PENELITIAN (D3)
  - f. File dengan nama **BAB IV** berisi :
    - HASIL dan PEMBAHASAN (S2)
    - SUBYEK PENELITIAN dan ANALISIS DATA (S1)
    - PEMBAHASAN HASIL PENELITIAN (D3)
  - g. File dengan nama **BAB V** berisi PENUTUP dan DAFTAR PUSTAKA

h. File dengan nama **LAMPIRAN** berisi seluruh lampiran pendukung penelitian, jadwal penulisan skripsi, surat pernyataan bebas plagiasi, berita acara perbaikan proposal skripsi, daftar perbaikan skripsi, hasil *turnitin* yang telah ditandatangani oleh Dosen Pembimbing dan Ketua Program Studi

| No | Kegiatan                                                                                                    | Keterangan                                                                                                    |
|----|----------------------------------------------------------------------------------------------------|----------------------------------------------------------------------------------------------------|
| 1  | Silakan "klik"<br>Menu <b>Page</b><br>Layout                                                                                                | Image:     Documentil:     Marcaniti       Image:     Decision:     Decision:     Decision:       Image:     Decision:     Decision:     Decision:       Image:     Decision:     Decision:     Decision:       Image:     Decision:     Decision:     Decision:       Image:     Decision:     Decision:     Decision:       Image:     Decision:     Decision:     Decision:       Image:     Decision:     Decision:     Decision:       Image:     Decision:     Decision:     Decision:       Image:     Decision:     Decision:     Decision:       Image:     Decision:     Decision:     Decision:                                                                                                    |
| 2  | Kemudian<br>"klik"<br>Watermark                                                                                                    | And the set of the set of the set |
| 3  | Kemudian<br>"klik" <b>Custom</b><br>Watermark                                                                                               |                                                                                                    |
| 4  | Kemudian<br>"klik" <b>Picture</b><br><b>Watermark</b> ,<br>kemudian pilih<br>gambar / logo<br>STIE Perbanas<br>Surabaya dari<br>folder Anda | Document2 - Micn<br>Insert Page Layout References Maliings Review View<br>Breaks * Indent<br>Margins Orientatio<br>Printerd Watermark<br>Select Picture watermark<br>Scale: Auto View<br>Togt watermark                                                                                                    |

#### **B.** Petunjuk Pemberian Watermark

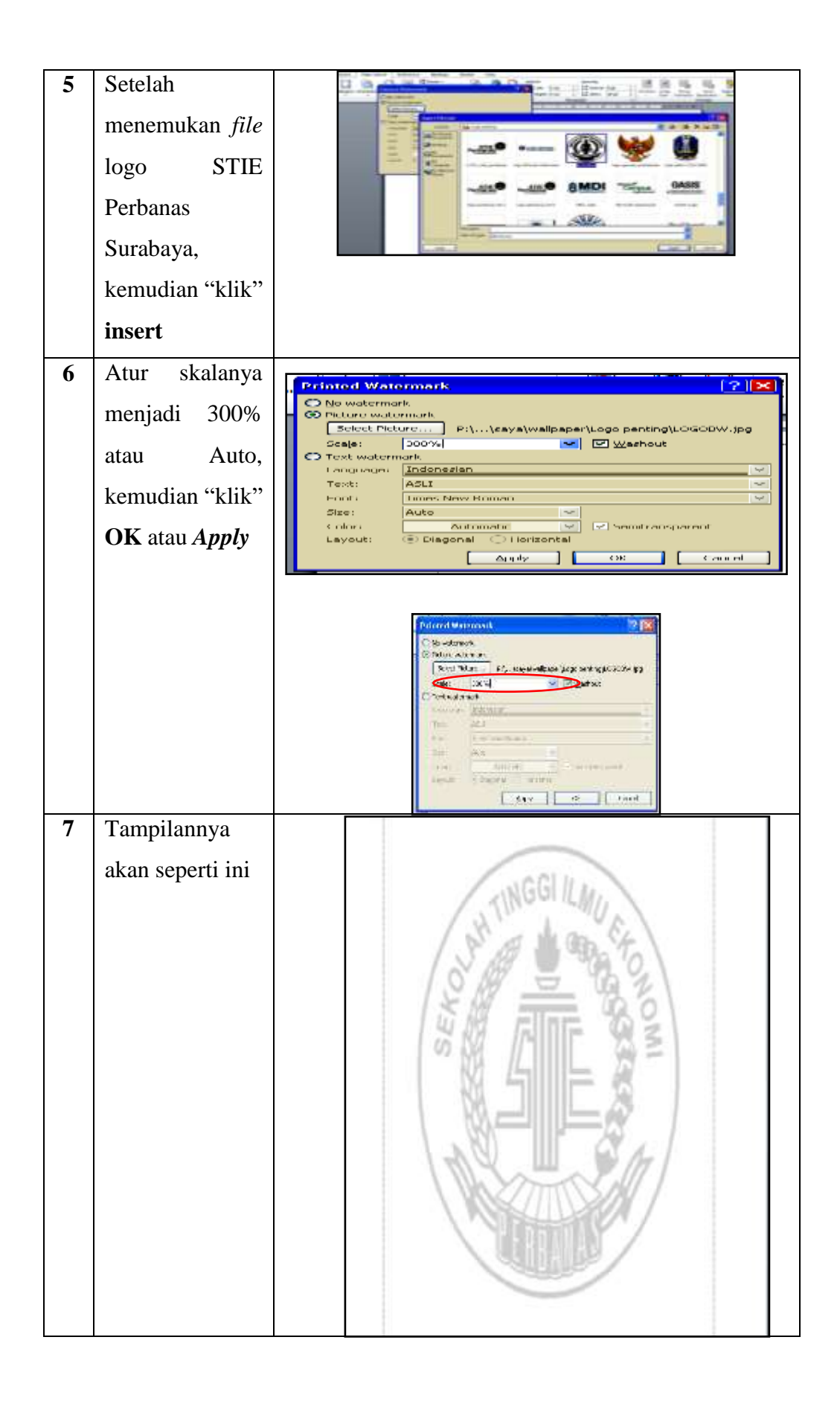

#### BAGIAN III PETUNJUK UNGGAH MANDIRI ke REPOSITORI

#### *Welcome to Perbanas Institutional Repository* Gambar 3.1. Tampilan Laman Perbanas Institutional Repository

| 🖬 🔃 Wetcome is A                                                                                                    | etaral totals x +              |                                |                          |               |              |      |           |        |      | - 0   | - X |
|----------------------------------------------------------------------------------------------------|--------------------------------|--------------------------------|--------------------------|---------------|--------------|------|-----------|--------|------|-------|-----|
| e 0                                                                                                    | A fintuenza ) eprima           | ettermi.ac.id                  |                          | Sa 🛛          | <b>8</b> 🛛   | # Q  | \$ S      | -@     | 0    |       | -   |
| For quick second, place yes                                                                                                    | e Versities here on the Secola | the None Institutes            |                          |               |              |      |           |        |      |       |     |
| Instrument the second second s | an wytak<br>Maai               |                                | Hame                     | Shuid V Brand | Neta         | 144  | anirisi   | Via    | in . | 39990 | •   |
|                                                                                                    | Sean                           | ch fo <del>r</del> collections | on Perbana               | Institutiona  | l Repo       | sito | ry        |        | Ì.   |       | 1   |
|                                                                                                    | Thie                           | Author                         | Romert                   | Sam-          | <b>Leven</b> | -    | New Perts | ariat. | L    |       |     |
|                                                                                                    |                                |                                | Institutional Reportion) | Skara.        | -            | -    |           |        |      |       |     |
|                                                                                                    |                                |                                | + Advanced search        |               |              |      |           |        |      |       |     |
|                                                                                                    |                                |                                |                          |               |              |      |           | -      |      |       |     |
|                                                                                                    |                                |                                |                          |               |              |      |           |        |      |       |     |
|                                                                                                    | Login   Create Account         | 0                              |                          |               |              |      |           |        |      |       |     |
|                                                                                                    |                                |                                |                          |               |              |      |           |        |      |       |     |
|                                                                                                    |                                |                                |                          |               |              |      |           |        |      |       |     |
|                                                                                                    | I stort Call                   | settione                       |                          |               |              |      |           |        |      |       |     |

1. Silakan *login* menggunakan *username* dan *password* yang telah disediakan.

| Login   Create Acco | NUL .                                                                                         |
|---------------------|-----------------------------------------------------------------------------------------------|
|                     |                                                                                               |
| Login               |                                                                                               |
|                     | Please enteryour usemame and password. If you have forgotten your password, you may reset it. |
|                     | Osemame                                                                                       |
|                     | Padaword: LOGIH                                                                               |
|                     | Note: you must have cookies enabled.                                                          |
|                     |                                                                                               |

Gambar 3.2. Tampilan Laman Login Perbanas Institutional Repository

2. Tampilan berikutnya akan seperti gambar di bawah ini dan terlihat nama user "*Logged in as ...*" sesuai nama *user*. Langkah berikutnya adalah dengan cara tekan tombol "*Manage deposits*" untuk memulai proses unggah *file*.

| 🖸 🔃 Managa dagasta - Nebarai in                                                        | ×                                     |                               |                              |          |      |          |               |    |       |     |      | -    | ø | 18 |
|----------------------------------------------------------------------------------------|---------------------------------------|-------------------------------|------------------------------|----------|------|----------|---------------|----|-------|-----|------|------|---|----|
| ← − Ø. A hermature                                                                     | ) eprints pertornal acadhiga          | tusen/hziris                  |                              | - 61     | 58   |          | <b>8</b> 1.14 | 0  | - 51  | -90 | 0    | ła:  | ۰ | -  |
| For quick access, place your favorites have a                                          | er die fangeliker ihre Birtrage Trees | (In an                        |                              |          |      |          |               |    |       |     |      |      |   |    |
| Unverting this standart working<br>Principle Sciences<br>Investigational Register Recy |                                       |                               | Harte                        | 1.765    |      | Britishe | 0.044         |    | Oisio |     | 7114 | i: 3 |   | •  |
|                                                                                        | Search for                            | collections on I              | Perbanas Insti               | tutio    | nali | Repo     | osito         | εy |       | 1   |      |      |   | 1  |
|                                                                                        | (194)                                 | 1.00                          | 10200                        |          | -    |          | -             | •  |       | I   |      |      |   |    |
|                                                                                        |                                       |                               | Advanced search              |          |      |          |               |    |       |     |      |      |   |    |
|                                                                                        |                                       |                               |                              |          | _    | _        | _             | _  | _     | 10  |      |      |   |    |
|                                                                                        |                                       |                               |                              |          |      |          |               |    |       |     |      |      |   |    |
| 122                                                                                    | and the Rest of Landson Designation   | and the set of the Remarks of | Internal Difference Approxim | Isternet |      | Profile  | 112           |    |       |     |      |      |   |    |
|                                                                                        | the life and strend faite             | tion of the second second     |                              | 1        |      |          |               |    |       |     |      |      |   |    |

Gambar 3.3. Tampilan setelah melakukan Login

**3.** Silakan tekan tombol "*New Item*", maka Saudara akan mendapatkan nomor ID dokumen dan setelah itu silakan melanjutkan ke langkah berikutnya.

| 🖬 🔃 Managa Japotti - Petara                                                                                                    | ale x +                 |                |        |                                     |                  |                |        |                |       |       |     |                   |          |      | -             | 0         | ж   |
|----------------------------------------------------------------------------------------------------|-------------------------|----------------|--------|-------------------------------------|------------------|----------------|--------|----------------|-------|-------|-----|-------------------|----------|------|---------------|-----------|-----|
| ← ○ ▲ harman                                                                                                    | un 1 aprintapertam      | NACE: DOI: 10  | u/tame |                                     |                  |                | - 93   | 181            |       | 8     | 97  | 0 1               | 定 庙      | 5    | $\hat{h}_{0}$ |           | 100 |
| For pairly secres, place your bounders in                                                                                                    | on the fact the late, g | design hourses |        |                                     |                  |                |        |                |       |       |     |                   |          |      |               |           |     |
| Conversion of the second walker<br>Include Second Second Seco |                         |                |        |                                     |                  | tone           | 100    | ati e          | (tria |       | 10  | w. 640            | i initia | hice | 0             | 30-cu i c | ÷.  |
|                                                                                                    | Manage de               | posits         |        |                                     |                  |                |        |                |       |       |     |                   |          |      |               |           | 4   |
|                                                                                                    | @ Help                  |                |        |                                     |                  |                |        |                |       |       |     |                   |          |      |               |           |     |
|                                                                                                    |                         |                |        |                                     |                  |                |        |                |       |       |     |                   |          |      |               |           | . 1 |
|                                                                                                    |                         |                | Teor   | from Atominia                       |                  | -              | er -   |                |       |       |     |                   |          |      |               |           |     |
|                                                                                                    |                         | 14             |        | n ) in 10 ni in 30<br>3   4   3   4 | 0×152501         | 1 = ( feet     | TP     | Shee at        |       |       |     |                   |          |      |               |           |     |
|                                                                                                    |                         |                | 8.000  | ofere Elizade                       | Ferma (1         | Liençhie       | CI Ref | reo.           |       |       |     |                   |          |      |               |           |     |
|                                                                                                    |                         | DIVISIONS      | PATE   | -                                   | LABY<br>MODIFIER | 17834<br>7777E | 10     | ITEN<br>STATUS | ince  | FR 87 | A01 | ITTONAL<br>INATOD | cesar    |      |               |           |     |

Gambar 3.4. Tampilan laman Manage deposits

Perhatikan *icon* pada tabel berikut untuk memudahkan proses *entry* 

|   | 1 5                                                                                                    |
|---|----------------------------------------------------------------------------------------------------|
| 0 | "View Item" befungsi untuk melihat item yang telah diunggah                                                                                                    |
|   | <i>"Delete Item"</i> berfungsi untuk menghapus item yang telah diunggah.<br>Apabila terjadi kesalahan unggah file, mohon jangan menggunakan fasilitas<br>ini karena mengakibatkan ID tidak bias digunakan kembali |
|   | <i>"Edit Item"</i> berfungsi untuk meng- <i>edit</i> kesalahan atau kekurangan dalam proses unggah mandiri. <i>Icon</i> ini disarankan sekali untuk dipakai dalam                                                 |

#### Tabel 3.1. Tabel penjelasan icon

|   | proses perbaikan yang sedang dan akan dilakukan                                                                                                    |
|---|----------------------------------------------------------------------------------------------------|
| 4 | <i>"Deposit Item</i> " berfungsi sebagai penyerahan dokumen yang telah<br>diunggah kepada <i>reviewer</i> guna me- <i>review</i> dokumen yang telah diunggah |

4. Pada Menu "*Item Type*" ini silakan pilih "*Thesis*", kemudian tekan tombol "*Next*" untuk melanjutkan proses

| 💼 🔝 Salt Farry Thesis #2006 - Perform          | × +                                                                                                    |                                                                 |                     |      |            |          | -    | .0    | - 20  |
|------------------------------------------------|----------------------------------------------------------------------------------------------------|-----------------------------------------------------------------|---------------------|------|------------|----------|------|-------|-------|
| 4 C A for second                               | eprints perbanes as idirego services in the residence of the Baltis                                                                                          | aurona 1068 saje typet - R. Sa                                  |                     | 0 10 | 0.8        | 0        | 40   | 8     | 19461 |
| For gateli access place your ferretter fure or | n the favorites has. Manual Instation and /                                                                                                    |                                                                 |                     |      |            |          |      |       |       |
| wertberges name                                |                                                                                                    | 24442                                                           | ni - Krook          | 140  | w basicité | i li han | 4.13 | ninii | . 1   |
|                                                | ····· ··· ··· ··· ··· ··· ··· ··· ······                                                                                                    | - 10000 - 1000 - 1                                              |                     |      |            |          |      |       |       |
|                                                | Barry Abor Boltone                                                                                                    | 5. 5.440735. BR.87 -                                            |                     |      |            |          |      |       |       |
|                                                | C) Hom Type                                                                                                    |                                                                 |                     |      |            |          |      |       |       |
|                                                | O Article<br>An article is a particul magnetic revenuese for revenues to                                                                                     | per month line to a second only re-                             |                     |      |            |          |      |       |       |
|                                                | parties at the products                                                                                                    |                                                                 |                     |      |            |          |      |       |       |
|                                                | 11 Book Section<br>Anther to section in a most,                                                                                                    |                                                                 |                     |      |            |          |      |       |       |
|                                                | O Managemph<br>Is interruptions. This may be a submised industry, and poly leases                                                                            | Internation research in the part of the                         |                     |      |            |          |      |       |       |
|                                                | 1) Configuration or Workshop them<br>It is approximately approximately an end of the<br>intervention of the provide of the intervention of the intervention. | rhearne, sintering in strip and if the cort<br>Car Sector Solid | eneral le trianista |      |            |          |      |       |       |
|                                                | 1. Deale<br>In Sector of a conference on area                                                                                                    |                                                                 |                     |      |            |          |      |       |       |
|                                                | · These                                                                                                    |                                                                 |                     |      |            |          |      |       |       |
|                                                | C Patent August Transfer Security as an unput local paper                                                                                                    | and served.                                                     |                     |      |            |          |      |       |       |

Gambar 3.5. Tampilan laman Item Type

- 5. *File* atau dokumen yang akan diunggah harus dalam **format PDF** (Portable Document Format) dan bukan hasil *scan*, kecuali :
  - 1. Halaman pengesahan artikel ilmiah
  - 2. Halaman persetujuan siap diuji
  - 3. Halaman lulus ujian skripsi
  - 4. Halaman pengesahan skripsi
  - 5. Surat pernyataan bebas plagiasi
  - 6. Berita acara perbaikan proposal skripsi
  - 7. Daftar perbaikan skripsi
  - 8. Halaman turnitin

- 6. Nama *file* yang akan diunggah harus sesuai dengan ketentuan pada **BAGIAN II** beserta urutannya adalah sebagai berikut :
  - 1. ARTIKEL ILMIAH
  - 2. COVER
  - 3. BAB I
  - 4. BAB II
  - 5. BAB III
  - 6. BAB IV
  - 7. BAB V
  - 8. LAMPIRAN

| Add a new dor                                                                                                    | unent                                                                                        |                                                                                                    |  |
|----------------------------------------------------------------------------------------------------|----------------------------------------------------------------------------------------------|----------------------------------------------------------------------------------------------------|--|
| The second second                                                                                                    |                                                                                              |                                                                                                    |  |
|                                                                                                    | the address of the second                                                                    | ent (un a regularit) das autor en las casas d                                                                             |  |
| and a second second sec | tren alt anti-ord fairs in and<br>an the profession of the second<br>Pin                     | nert lant ei megele mit hel e astad hen hels meset<br>satt førstande skoletig<br>1   Part ak                              |  |
|                                                                                                    | the ald anticed fails in the loss<br>of the Index Social and the Index<br>I Fill<br>(Choose) | ner fan it en gesterne het en stad nee fans neen ef<br>setter en ofsakte kontig<br>(1990) en fan stad<br>1990 en fan team |  |

Gambar 3.6. Tampilan laman unggah dokumen

Silakan tekan tombol "**Telusuri**" atau "*Choose File*" untuk mengunggah *File* yang telah disiapkan. Apabila proses unggah *file* sudah selesai dilakukan, maka tampilan berikutnya adalah seperti ini :

| D M int and Their Solid - Artist                  | • +                                                                                                    |                              |             |     |     | - | 10 |     |
|---------------------------------------------------|----------------------------------------------------------------------------------------------------|------------------------------|-------------|-----|-----|---|----|-----|
| < G ≜heaner                                       | epice preparate at an provention of the set of the set | P. P. Holoman Street         |             | 0.6 | -89 | 4 |    | 114 |
| How quick prime, plant your factor bits have to a | the Installed Int. Manage Installed Acad                                                                                                    |                              |             |     |     |   |    |     |
| U                                                 |                                                                                                    | 1.41                         | emia ila    |     | -   | - | -  |     |
|                                                   | and a state of the second second                                                                                                    | Par Arrow Sector Association |             |     |     |   |    |     |
|                                                   |                                                                                                    | D 2015                       |             |     |     |   |    |     |
|                                                   | (Channe P)                                                                                                    | <b>D</b> istance:            |             |     |     |   |    |     |
|                                                   | Water and                                                                                                    | 4                            |             |     |     |   |    | 1   |
|                                                   |                                                                                                    |                              | The shore B |     |     |   |    |     |
|                                                   | R.T.                                                                                                    | 1                            |             |     |     |   |    |     |
|                                                   |                                                                                                    |                              | in a second |     |     |   |    |     |
|                                                   | 740<br>100 HT<br>1040                                                                                                    | 4                            |             |     |     |   |    |     |
|                                                   |                                                                                                    |                              | the second  |     |     |   |    |     |
|                                                   | · determine terret                                                                                                    |                              |             |     |     |   |    |     |

Gambar 3.7. Tampilan *file* yang telah diunggah pada laman unggah dokumen

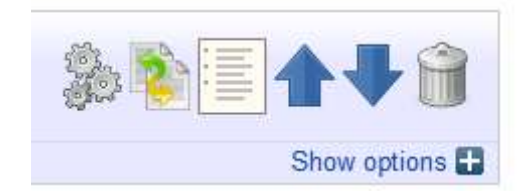

Gambar 3.8. Icon pada laman unggah dokumen

Perhatikan icon pada tabel berikut untuk memudahkan proses entry

|   | 1 5                                                                                 |
|---|-------------------------------------------------------------------------------------|
|   | <i>"Move Up"</i> berfungsi sebagai pemindah posisi dokumen / <i>file</i> ke atas    |
| - | <i>"Move Down"</i> berfungsi sebagai pemindah posisi dokumen / <i>file</i> ke bawah |
|   | <i>"Delete document"</i> berfungsi untuk menghapus dokumen / <i>file</i> yang salah |

Tabel 3.2. Tabel penjelasan icon document

- 7. Silakan *close* / tutup akses pada *file* COVER, BAB III, BAB IV dan LAMPIRAN dengan cara sebagai berikut :
  - 1. Silakan tekan tombol "Show options", maka tampilan akan seperti pada gambar di bawah. Kemudian pada menu "Visible to:", silakan pilih "Registered users only"
  - 2. Silakan tekan tombol "*Update Metadata*" untuk menyimpan perubahan tersebut.
  - 3. Setelah proses ini selesai silakan tekan tombol "*Next*" untuk melanjutkan proses berikutnya

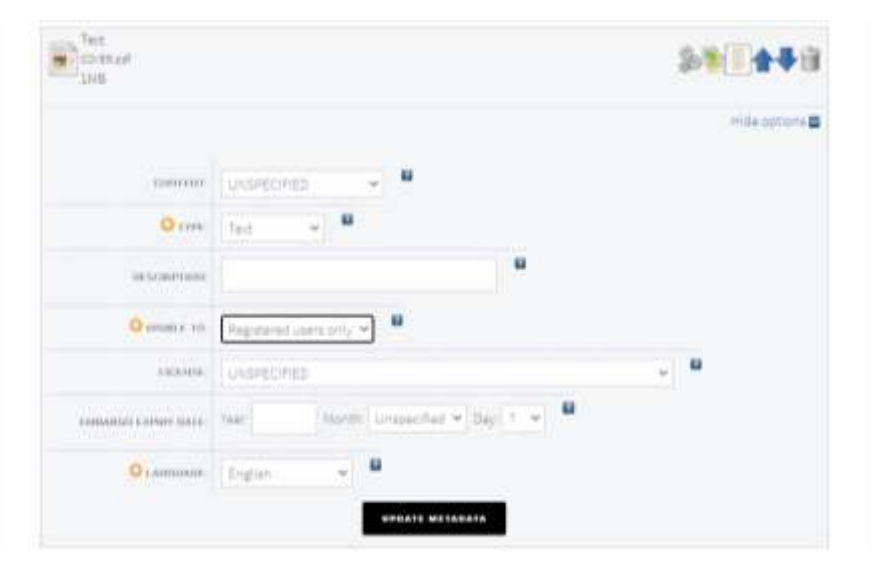

Gambar 3.9. Tampilan tata cara close / tutup akses pada file tertentu

8. Silakan mengisi kolom / *field* yang tersedia, terutama yang bertanda bintang

| No.                                                                                                    | Field                                                                                                    | Keterangan                                                                                                    |
|----------------------------------------------------------------------------------------------------|----------------------------------------------------------------------------------------------------|----------------------------------------------------------------------------------------------------|
| 1                                                                                                    | Title*                                                                                                    | Silakan isi titel sesuai dengan Judul Tugas                                                                                                    |
|                                                                                                    |                                                                                                    | Akhir. Format penulisan <i>title</i> adalah                                                                                                    |
|                                                                                                    |                                                                                                    | Capitalize Each Word yaitu huruf pertama                                                                                                    |
|                                                                                                    |                                                                                                    | kapital di setiap kata kecuali kata sambung.                                                                                                    |
|                                                                                                    |                                                                                                    | Misal : Huruf Pertama Kapital di Setiap                                                                                                    |
|                                                                                                    |                                                                                                    | Kata pada Judul                                                                                                    |
| 😳 Title                                                                                                    |                                                                                                    | 2                                                                                                    |
| Perpustaka                                                                                                    | an Digital <u>Sebagai</u> Information Li                                                                                                    | fe Cycle <u>dalam Kehidupan Masyakarat Informasi</u>                                                                                                    |
|                                                                                                    |                                                                                                    |                                                                                                    |
| 2                                                                                                    | Abstract                                                                                                    | Silakan isi menggunakan abstrak yang                                                                                                    |
|                                                                                                    |                                                                                                    | berbahasa Inggris                                                                                                    |
| Abstract                                                                                                    |                                                                                                    | ?                                                                                                    |
| A digital<br>the librar<br>in connect<br>library i:<br>available<br>of users.<br>competence<br>collection<br>the field<br>Keywords: | Ilorary is a library system that<br>y depends on the librarian who is<br>ing libraries and libraries. The<br>connectivity which means the lii<br>media. Ease of access to informat<br>For the sake of the realization (<br>of librarians to include basic (<br>management, information literacy<br>of information technology.<br>Digital Library, Disruptive, Library | Utilizes technology. The update of a system implemented by<br>s assigned as a manager. Librarians play an important role<br>core of the application of a new system implemented by the<br>brary can be connected with users through a variety of<br>tion is expected so that it can meet the information needs<br>of digital libraries that can connect needed adequate<br>knowledge, interpersonal skills, leadership and management,<br>y, research and contribution to the profession, ability in<br>rary |
|                                                                                                    |                                                                                                    |                                                                                                    |
| 3                                                                                                    | Thesis Type*                                                                                                    | Silakan pilih <b>Diploma</b> untuk Mahasiswa                                                                                                    |
|                                                                                                    |                                                                                                    | Silakan nilih Undergraduate untuk                                                                                                    |
|                                                                                                    |                                                                                                    | Mahasiswa Strata 1                                                                                                    |
|                                                                                                    |                                                                                                    | Silakan pilih <b>Masters</b> untuk Mahasiswa                                                                                                    |
|                                                                                                    |                                                                                                    | Pasca Sarjana                                                                                                    |
| 🗘 Thesis 1                                                                                                    | Type                                                                                                    |                                                                                                    |
| <ul> <li>Diploma</li> <li>Masters</li> <li>Doctoral</li> <li>Post-Doc</li> <li>Other</li> <li>Undergrader</li> </ul>                | itoral                                                                                                    |                                                                                                    |
|                                                                                                    |                                                                                                    |                                                                                                    |
| 4                                                                                                    | Thesis Name*                                                                                                    | Silakan pilih <b>Diploma</b> untuk Mahasiswa                                                                                                    |
|                                                                                                    |                                                                                                    | Diploma III                                                                                                    |
|                                                                                                    |                                                                                                    | Silakan pilih <b>Undergraduate</b> untuk                                                                                                    |
|                                                                                                    |                                                                                                    | Mahasiswa Strata 1                                                                                                    |
|                                                                                                    |                                                                                                    | Silakan pilih <b>MPhil</b> untuk Mahasiswa Pasca<br>Sarjana                                                                                                    |

Tabel 3.3. Tabel penjelasan *field* 

| 😳 Thesis N                                                                                                   | lame      | 2                                                                                                    |  |  |  |  |
|----------------------------------------------------------------------------------------------------|-----------|----------------------------------------------------------------------------------------------------|--|--|--|--|
| <ul> <li>MPhil</li> <li>PhD</li> <li>DPhil</li> <li>Other</li> <li>Undergraduate</li> <li>Diploma</li> </ul> |           |                                                                                                    |  |  |  |  |
|                                                                                                    |           |                                                                                                    |  |  |  |  |
| 5                                                                                                    | Creators* | <ul> <li>Format penulisan nama penulis adalah seperti ini.</li> <li>Nama dengan 1 suku kata.</li> <li>Misal : Munawaroh; penulisan Munawaroh pada Given Name dan Family Name.</li> <li>Nama dengan lebih dari 1 suku kata</li> <li>Misal : Dio Eka Prayitno menjadi Prayitno,</li> <li>Dio Eka</li> <li>Dio Eka (Given Name); Prayitno (Family Name).</li> <li>Email harus diisi menggunakan email yang berdomain @students.perbanas.ac.id</li> </ul> |  |  |  |  |

## Pengarang dengan lebih dari 1 suku kata

| C  | Creators        |                       |                    |       | E |
|----|-----------------|-----------------------|--------------------|-------|---|
|    | Family Name     | Given Name / Initials | Email              | ORCID |   |
| 1. | Prayitno        | Dio Eka               | dio@perbanas.ac.id |       |   |
| 2. |                 |                       |                    |       |   |
| 3. |                 |                       |                    |       |   |
| 4. |                 |                       |                    |       |   |
| 5. |                 |                       |                    |       |   |
|    | More input rows |                       |                    |       |   |

## Pengarang dengan 1 suku kata

| Family Name     | Given Name / Initials | Email                    | ORCID |  |
|-----------------|-----------------------|--------------------------|-------|--|
| Munawaroh       | Munawaroh             | munawaroh@perbanas.ac.id |       |  |
|                 |                       |                          |       |  |
|                 |                       |                          |       |  |
|                 |                       |                          |       |  |
|                 |                       |                          |       |  |
| More input rows |                       |                          |       |  |
|                 |                       |                          |       |  |
|                 |                       |                          |       |  |

|    | 6         | Corporate Create    | ors    | Silakan isi den<br>Hayam V<br>Surabaya                                                                                                    | gan nama Univer<br>Vuruk Perb                                                                                                    | rsitas<br>Danas                                                       |
|----|-----------|---------------------|--------|----------------------------------------------------------------------------------------------------|----------------------------------------------------------------------------------------------------|-----------------------------------------------------------------------|
|    |           | Corporate Creations |        | a ao<br>ao                                                                                                    |                                                                                                    |                                                                       |
|    | 7         | Contributors        |        | Silakan pilih '<br>Contribution of<br>Dosen Pembin<br>Format penu<br>Pembimbing ad<br>Nama dengan<br>Misal : Lutfi;<br><i>Given Name</i> da<br>Nama dengan<br>Misal : Kau<br>menjadi Salma<br>Kautsar Riza (<br>(Family Name)<br><i>Field email</i> ha | 'Lecturer" pada<br>lan isi dengan n<br>bing<br>lisan nama D<br>dalah seperti ini.<br>l suku kata.<br>penulisan Lutfi<br>an <i>Family Name</i> .<br>ebih dari 1 suku H<br>itsar Riza Sal<br>an, Kautsar Riza<br>Given Name); Sa<br>).<br>rus diisi | <i>field</i><br>nama<br>Oosen<br>pada<br>sata<br><b>Iman</b><br>Ilman |
| C  | ontribute | ors                 |        |                                                                                                    |                                                                                                    |                                                                       |
| 1. | Lecturer  | Lontribution        | Luth   | Luth                                                                                                    | lutfi@perbanas ac id                                                                                                    |                                                                       |
| 2  | Lecturer  | •                   | Salman | Kautsar Riza                                                                                                    | kautsar@perbanas.ac.id                                                                                                    | 80                                                                    |
| 3  | UNSPE     | CIFIED .            |        |                                                                                                    |                                                                                                    | 00                                                                    |
| 4  | Morea     | nput rows           |        |                                                                                                    |                                                                                                    | MO                                                                    |

| 8                                                                              | Divisi                                                                                                    | ons                                                                                                    | <ul> <li>Silakan pilih salah satu</li> <li>Bachelor of Accountancy<br/>(S1 Akuntansi)</li> <li>Bachelor of Islamic Economic<br/>(S1 Ekonomi Syariah)</li> <li>Bachelor of Management<br/>(S1 Manajemen)</li> <li>Accounting Diploma : Practice Work<br/>Report<br/>(D-III Akuntansi)</li> <li>Finance and Banking Diploma :<br/>Practice Work Report<br/>(D-III Perbankan dan Keuangan)</li> <li>Magister of Management<br/>(Pasca Sarjana)</li> </ul> |
|--------------------------------------------------------------------------------|----------------------------------------------------------------------------------------------------|----------------------------------------------------------------------------------------------------|----------------------------------------------------------------------------------------------------|
| Division                                                                       | IS                                                                                                    |                                                                                                    | ?                                                                                                    |
| Accounti<br>Accounti<br>Bachelon<br>Bachelon<br>Finance<br>Finance<br>Lecturer | ing Diploma<br>ing Diploma:<br>ing Diploma:<br>r of Account<br>r of Islamic E<br>r of Manager<br>and Banking<br>and Banking | Internship Report<br>Practice Working Repor<br>ancy<br>iconomic<br>ment<br>j Diploma<br>j Diploma: Internship Rej<br>j Diploma: Practice Work | t<br>bort<br>ing Report                                                                                                    |
| 9                                                                              | Sta                                                                                                    | tus*                                                                                                    | Silakan pilih " <b>Unpublished</b> "                                                                                                    |
| C Publica                                                                      | tion Detail                                                                                                    | s                                                                                                    |                                                                                                    |
|                                                                                | C Status:                                                                                                    | <ul> <li>Published</li> <li>In Press</li> <li>Submitted</li> <li>Unpublished</li> </ul>                                                       | 2                                                                                                    |
|                                                                                |                                                                                                    |                                                                                                    |                                                                                                    |
| 10                                                                             | Dat                                                                                                    | <b>e</b> *                                                                                                    | Silakan isi pada <i>field Year</i> saja sesuai dengan Tahun Tugas Akhir                                                                                                    |
|                                                                                | 😳 Date:                                                                                                    | Year: 2020 Mor                                                                                                    | th: Unspecified ▼ Day: ? ▼                                                                                                    |
|                                                                                |                                                                                                    |                                                                                                    |                                                                                                    |
| 11                                                                             | Dat                                                                                                    | е Туре*                                                                                                    | Silakan pilih " <b>Publication</b> "                                                                                                    |
| 0                                                                              | Date Type:                                                                                                    | <ul> <li>Publication</li> <li>Submission</li> <li>Completion</li> </ul>                                                                       | 2                                                                                                    |
| 12                                                                             | Off                                                                                                    | icial URL                                                                                                    | <i>Field</i> ini tidak perlu diisi                                                                                                    |
| 012                                                                            | fficial URL:                                                                                                    |                                                                                                    | ?                                                                                                    |
|                                                                                |                                                                                                    |                                                                                                    |                                                                                                    |
|                                                                                |                                                                                                    |                                                                                                    |                                                                                                    |

| 13       | Institution*               | Silakan isi dengan nama                      |
|----------|----------------------------|----------------------------------------------|
|          |                            | Universitas Hayam wuruk<br>Perbanas Surabaya |
|          |                            | 1 Ol vulue Sul usuju                         |
| 14       | Department*                | Silakan isi dengan                           |
|          |                            | Accountancy (Mahasiswa S1                    |
|          |                            | Akuntansi)                                   |
|          |                            | Islamic Economic (Mahasiswa S1               |
|          |                            | Ekonomi Syariah)                             |
|          |                            | Management (Mahasiswa S1                     |
|          |                            | Manajemen)                                   |
|          |                            | <b>Diploma</b> (Mahasiswa D-III)             |
|          |                            | Magister Management                          |
|          |                            | (Mahasiswa Pasca Sarjana)                    |
| 🗘 Dep    | partment: Management       | 2                                            |
| ODe      | epartment: Accountancy     |                                              |
| ODe      | partment: Islamic Economic | 8                                            |
| Op       | epartment: Diploma         | 8                                            |
|          |                            |                                              |
| 15       | Number of Pages            | Silakan isi dengan nomor halaman             |
|          |                            | terakhir pada Tugas Akhir (Nomor             |
|          |                            | halaman sebelum Daftar Rujukan)              |
| lumber o | of Pages: 100              | 2                                            |
|          |                            |                                              |
| 16       | Related URLs               | Tidak perlu diisi untuk <i>field</i> ini     |
|          | 1181                       | 107 Tune D                                   |
| Rei      | lated URLs:                | UNSPECIFIED .                                |
|          | More input rows            |                                              |
|          |                            |                                              |

9. Setelah mengisi semua *field* "Details", silakan tekan tombol "Next"

| < Previous | Save and Return | Cancel | Next > |
|------------|-----------------|--------|--------|
|------------|-----------------|--------|--------|

kemudian pilih salah satu Subjects yang telah disediakan atau berdasarkan Konsentrasi

| Type → Upload → Details → Subje                                                                                                    | ects 🔶 | Custom | <b>→</b> D | eposit |
|----------------------------------------------------------------------------------------------------|--------|--------|------------|--------|
| Coupe     Coupe     C |        |        |            |        |
|                                                                                                    |        |        |            |        |

Gambar 3.10. Tampilan menu pilihan Subject

10. Setelah memilih salah satu *Subjects*, silakan tekan tombol "*Next*" dan masuk ke Menu "*Custom*" dan silakan isi dengan Kode Prodi, NIM Saudara dan NIDN Dosen Pembimbing Saudara dengan format :

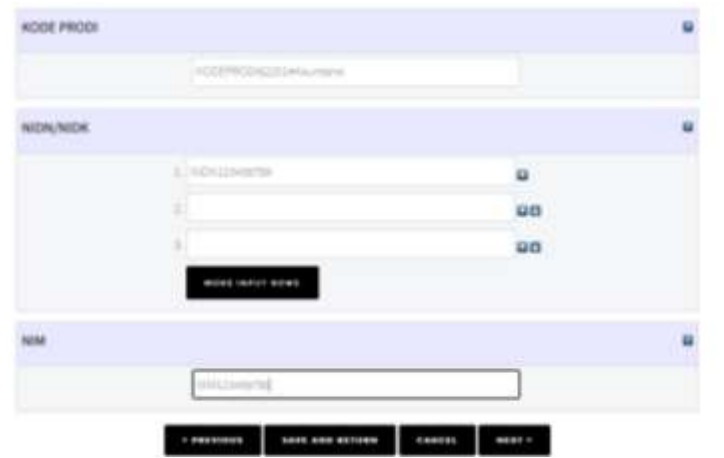

KODEPRODI62201#Akuntansi; NIDN070xxxxxx; NIM2016xxxxxx

Gambar 3.11. Tampilan menu Custom

11. Setelah mengisi Menu "*Custom*" silakan tekan tombol "*Next*" untuk melakukan "*Deposit*"

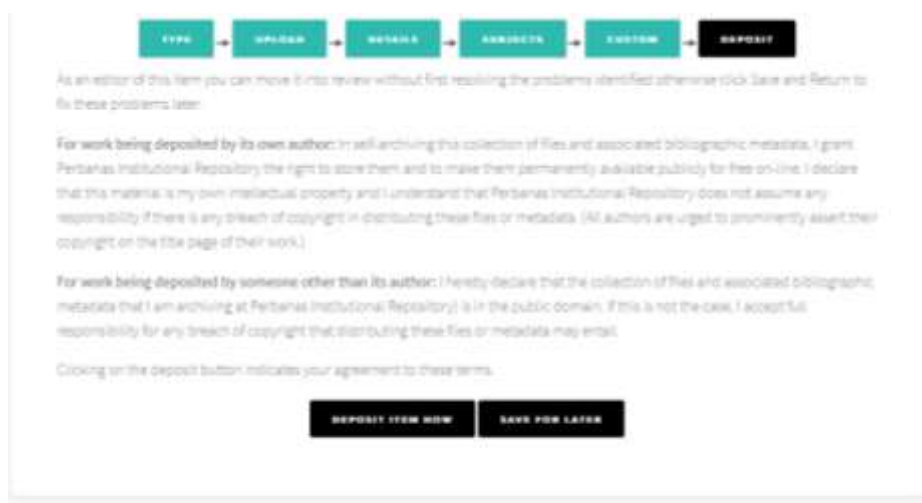

Gambar 3.12. Tampilan menu Deposit

12. Silakan tekan tombol "Deposit Item Now" dan akan muncul notifikasi seperti ini : "Item has been deposited"

| View Item: Perpustakaan Digital Sebagai Information Life Cycle dalam Kehidupan Masyakara<br>Informasi | t |
|----------------------------------------------------------------------------------------------------|---|
| Item has been deposited.                                                                              |   |

**13.** Dokumen yang sudah diunggah akan di *review* oleh Pustakawan STIE Perbanas Surabaya, setelah di *approve* oleh Pustakawan akan ada informasi seperti ini :

"This item is in the repository with the URL http://eprints.perbanas.ac.id/5774/"

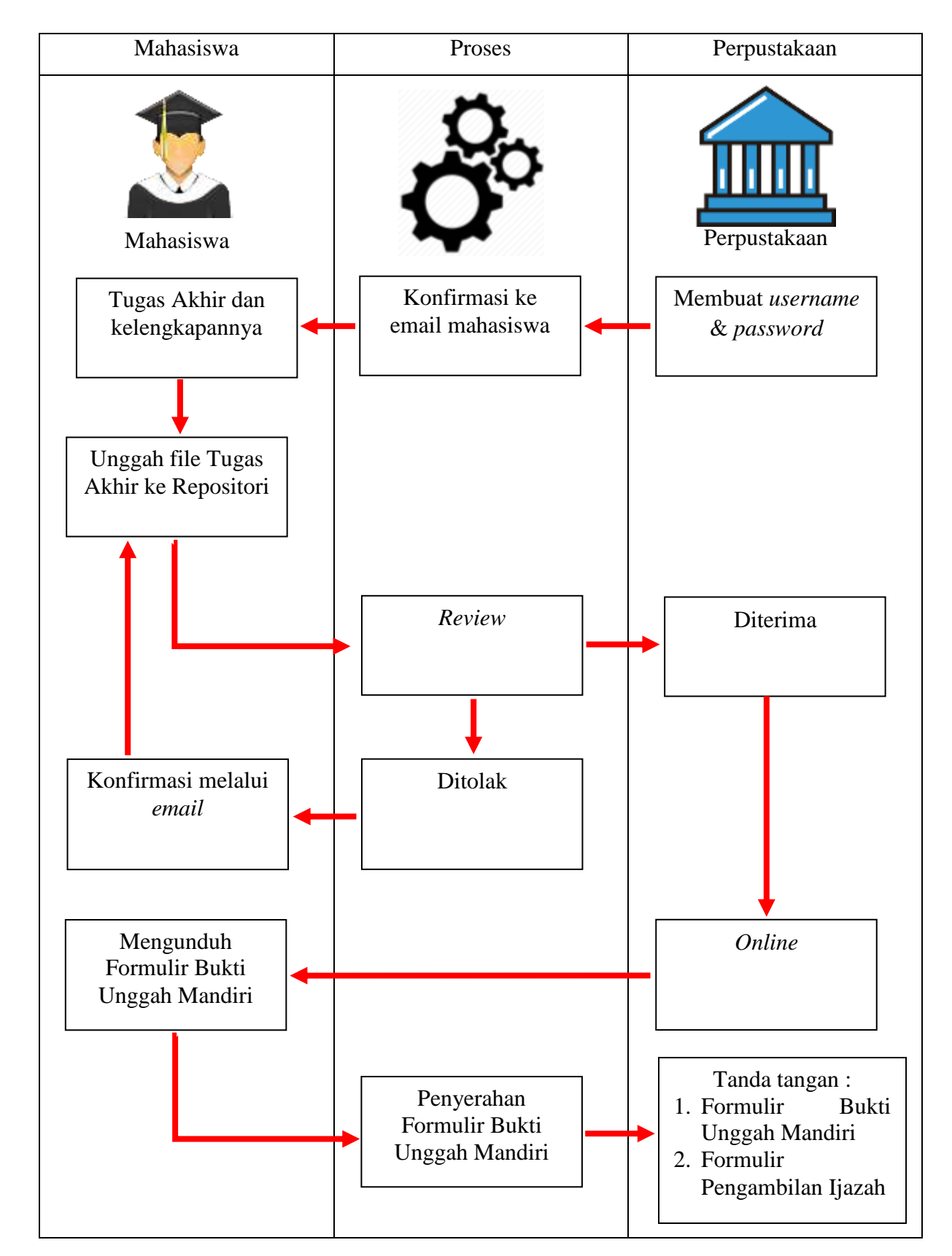

BAGIAN IV ALUR UNGGAH MANDIRI TUGAS AKHIR MAHASISWA

## Frequently Ask Question F.A.Q.

#### 1. Kenapa saya tidak bisa login?

Pastikan koneksi internet Saudara dalam kondisi stabil karena hal tersebut bisa memengaruhi proses *login*.

#### 2. Bagaimana saya mengetahui review progress dokumen saya?

Silakan pantau secara berkala akun *repository* dan *email* Saudara, karena Perpustakaan akan mengirimkan pemberitahuan perbaikan dokumen yang sudah di*review* melalui *email* Saudara yang ber*domain* Perbanas. Perlu Saudara ketahui, terdapat 3 jenis Status *review progress* yaitu :

| User Workarea                                                                                                    | Under Review                                                       | Live Archive                                                                                  |
|----------------------------------------------------------------------------------------------------|--------------------------------------------------------------------|-----------------------------------------------------------------------------------------------|
| Item ID Status                                                                                                    | Item ID Item<br>Status                                             | Item ID Status                                                                                |
| 5779 User<br>Workarea                                                                                                    | 5779 Under<br>Review                                               | 3792 Live<br>Archive                                                                          |
| Masih ada pekerjaan /<br>dokumen yang belum<br>diselesaikan dan jika<br>sudah selesai, silakan<br>tekan tombol "Deposit<br>Item Now" | Dokumen yang Saudara<br>unggah masih dalam<br>proses <i>review</i> | Dokumen yang Saudara<br>upload atau unggah<br>sudah diterima dan<br>dipublikasi secara online |

#### 3. Berapa lama masa tunggu review dokumen?

Masa tunggu *review* dokumen adalah 5 hari kerja, yaitu pada Hari Senin – Jumat pukul 08.00 – 16.00 WIB.

# 4. Apa yang harus saya lakukan jika mendapatkan email tentang pemberitahuan perbaikan dokumen?

Silakan Saudara perbaiki dokumennya dengan cara

- 1. Tekan tombol "*edit item*"
- 2. Perbaiki sesuai arahan yang ada di *email* tersebut dengan tetap membaca panduan unggah mandiri dan pedoman penulisan tugas akhir
- Setelah perbaikan selesai dilakukan, silakan tekan tombol "Deposit Item Now"
- 5. Saya sudah memperbaiki unggahan dokumen, tetapi kenapa tidak ada perubahan perbaikan yang saya lakukan?

Silakan mengganti nama *file (file rename*) yang akan diunggah atau menduplikasi *file* tersebut, namun tetap menyesuaikan ketentuan yang ada. Misalkan dengan menambahkan spasi pada nama *file* tersebut.

Misalkan : dari COVER menjadi C O V E R; atau BAB I menjadi B A B I

- **6.** Apa yang harus saya lakukan ketika dokumen saya sudah *live archive*? dengan membawa :
  - 1. Formulir pengambilan ijazah dari akademik
  - 2. Formulir bukti penyerahan tugas akhir unggah mandiri
- 7. Ke mana saya bisa meminta bantuan ketika menemui permasalahan ketika melakukan unggah mandiri?
  - 1. WhatsApp (087875838280)
  - 2. Email (library@perbanas.ac.id)
  - 3. Instagram (@uhwperbanaslib)